## Setting Album Cover

## Control Panel > Content Manager > Photo Gallery > Albums

- 1. Click Edit next to the album in which you wish to change the album cover.
- 2. From the photo thumbnails, make sure there is a green check mark next to the photo you wish to make the album cover (First photo).
- 3. Ensure all information is correct on the rest of page.
- 4. Click Update.

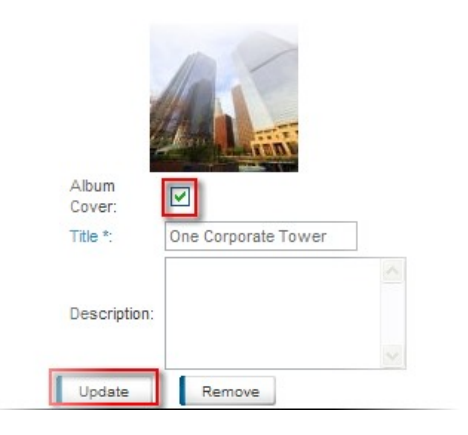